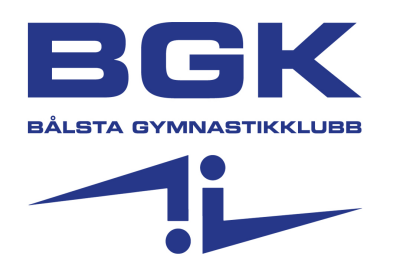

## Medlemskort i Sportadmin

Under all tid har motionsverksamheten använt sig av fysiska medlemskort, nu har Sportadmin släppt en funktion som heter medlemskort där medlemmarna kan se sina medlemskort direkt i mobilen, på medlemsappen. I.o.m detta behöver inte utskriften av medlemskort bemannas i lika stor utsträckning som förr. Vi kan alltid ha några exemplar av fysiska medlemskort om det finns äldre medlemmar utan smartphone.

## Hur får medlemmen sitt medlemskort?

Vid terminsstart betalar motionären sitt medlemskort via swish eller bankgiro, i meddelanderutan skriver motionären Terminskort Förnamn, Efternamn för att vi ska kunna kontrollera att betalningen kommit in.

Efter genomförd betalning skickar motionären in sina uppgifter till <u>gymnastik@balstagk.se</u>. De uppgifter som behövs är: För- och Efternamn, Mailadress, samt "bevis" på betalningen, genom t.e.x en skärmdump.

## Hur hittar Motionären sitt medlemskort?

- Motionären laddar ner Sportadmins medlemsapp Appstore (iOS) Google Play (Android)

- Motionären skriver in sin mailadress

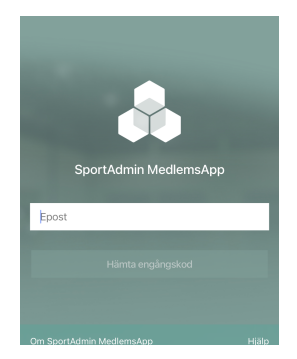

 Motionären får en engångskod på mailen som hen använder för att logga in.

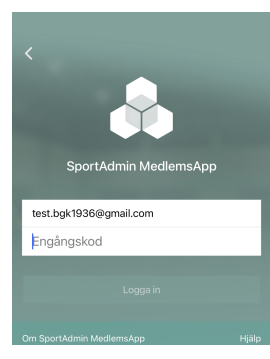

 På första sidan ser motionären de nyheter som släpps på hemsidan.
Sedan trycker hen på de tre strecken i vänstra hörnet.

|                                                              | all 🗢 💷               |
|--------------------------------------------------------------|-----------------------|
| ≡ sı                                                         | oortAdmin             |
| SENASTE NYHET                                                |                       |
| 10 Motion - Tisdag:<br>AUG @ 08:43 III Bålsta Gymnastikklubb |                       |
| Test                                                         | Bâlsta Gymnastikklubb |
|                                                              | •                     |
|                                                              |                       |
|                                                              |                       |
|                                                              |                       |
|                                                              |                       |
|                                                              |                       |
|                                                              |                       |

- Tryck sedan på "Medlemskort"

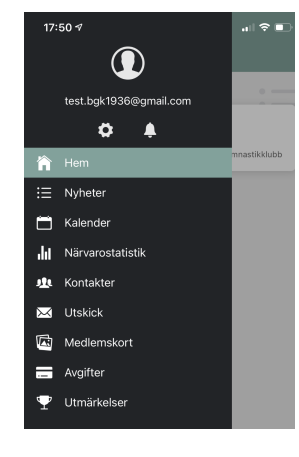

- Där finns medlemskortet att hämta

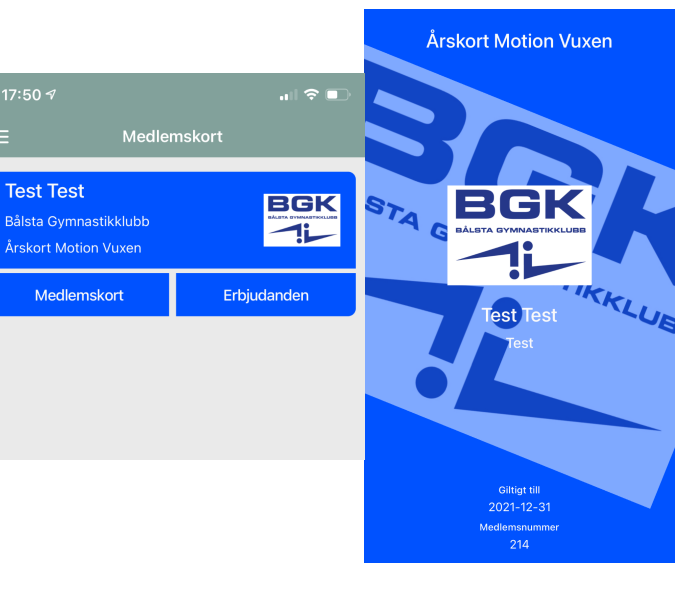